On Line Quotation by PF Arrangers

**On Supplier Relationship Management (SRM)** 

Durgapur Steel Plant PF Trust

**Bidder's Manual** 

## **Purpose**

The purpose of this document is to illustrate the procedure of participation and submission of bids against RFx published by Durgapur Steel Plant PF Trust . This document is structured in 2 parts

- 1. Part 1 : Login to Durgapur Steel Plant's SRM Portal
- 2. Part 2 : View RFx and Bid submission (Create Response)

N.B: This manual may be updated from time to time with respect to improvements made in the system.

DSP PF Trust

## Part 1 : Login to Durgapur Steel Plant's SRM Portal

## Please visit the URL <u>https://srm.saildsp.co.in/irj/portal</u>.

**Browser Settings**: SRM runs best on edge , Internet Explorer version 6, 7, 8.02 and above or Google Chrome. For some versions of Internet Explorer (mainly 7 and above), vendor may come across an error message as stated below:

## Sorry, your browser / program is not supported by Webdynpro!

| DSP e-procurement Rortal - Windows Internet Explorer   |                                                                                                    |
|--------------------------------------------------------|----------------------------------------------------------------------------------------------------|
| 💭 🖲 https://um.saktsp.co.in/i/j.portal                 | 🔹 🔒 💽 🕴 🗙 🖓 Search the web (Bachylon) 🛛 👂                                                                                                    |
| Cal                                                    | Compatibility View websites designed for other browses will often took better<br>understand an and all defined among another activities of the constant |
| e Favorites 👷 🖉 Suggested Sites 🔹 🦉 Get more Add-ons 🔹 | and honeaus zero to ani-to-here usard' under a ups we be concret                                                                                        |

| eneral Securit   | ty Privacy     | Content              | Connections                       | Programs                      | Advanced |
|------------------|----------------|----------------------|-----------------------------------|-------------------------------|----------|
| Settings         | 7              |                      |                                   |                               |          |
| Select a setting | for the Int    | ernet zone.          |                                   |                               |          |
| Pla Pla          | edium          |                      |                                   |                               |          |
|                  | Blocks third   | -party cook          | ies that do not                   | have a com                    | pact     |
| - F              | Blocks third   | y<br>Loarty cook     | ies that save in                  | oformation t                  | hatcan   |
| - C - E          | e used to c    | ontact you           | without your e                    | xplicit conse                 | nt       |
|                  | an be used     | to contact           | okies that save<br>you without yo | information<br>ur implicit co | nsent    |
| - 1 -            |                |                      |                                   |                               |          |
| C                | -6             |                      |                                   |                               |          |
| Sites            |                | nport                | Advanced                          | De                            | fault    |
| Location         | /              |                      |                                   |                               |          |
| Never allow      | websites to    | request yo           | -                                 | Clea                          | r Sites  |
| physical loc     | ation          |                      |                                   | ( Cico                        | - SHOLD  |
| Pop-up Blocker   | -              |                      |                                   |                               |          |
| Turn on Pop      | -up Blocker    |                      |                                   | Set                           | ttings   |
| InPrivate /      |                |                      |                                   |                               | 1        |
|                  | and the second | New York Contraction |                                   |                               | . \      |
| Disable tool     | bars and ex    | tensions wh          | en InPrivate B                    | rowsing star                  | 'ts      |
|                  | -              |                      |                                   |                               | 1        |
| /                |                |                      |                                   |                               | 1        |
|                  |                |                      |                                   |                               | 1        |
| /                | /              |                      |                                   | ancel                         | Apply    |
|                  |                | /                    |                                   |                               | 1        |
| /                |                |                      |                                   |                               | 1        |
|                  |                |                      |                                   |                               |          |

| xceptions<br>Pop-ups are cu | mently blocked. You can allow p  | pop-ups from specific |
|-----------------------------|----------------------------------|-----------------------|
| vebsites by ad              | ding the site to the list below. |                       |
| Address of website to a     | low:                             |                       |
| sm.saildsp.co.in            |                                  | Add                   |
| Allowed sites:              |                                  |                       |
|                             |                                  | Remove                |
|                             |                                  |                       |
|                             |                                  | Remove all            |
|                             |                                  |                       |
|                             |                                  |                       |
|                             |                                  |                       |
|                             |                                  | /                     |
| negotetti Maahires          | an dad                           |                       |
| otifications and blockin    | g level:                         |                       |
| ✓ Play a sound when a       | pop-up is blocked.               |                       |
| Show Notification ba        | r when a pop-up is blocked.      |                       |
| Blocking level:             |                                  |                       |
| Medium: Block most au       | tomatic pop-ups                  | •                     |
|                             |                                  |                       |
| earn more about Pop-u       | p Blocker                        | Close                 |
|                             |                                  |                       |

**Software's required:** Generally pdf files are attached with the RFx. To read these files vendor will need a PDF reader like Acrobat Reader.

The following page will be displayed . Provide the User-ID and password provided to you.

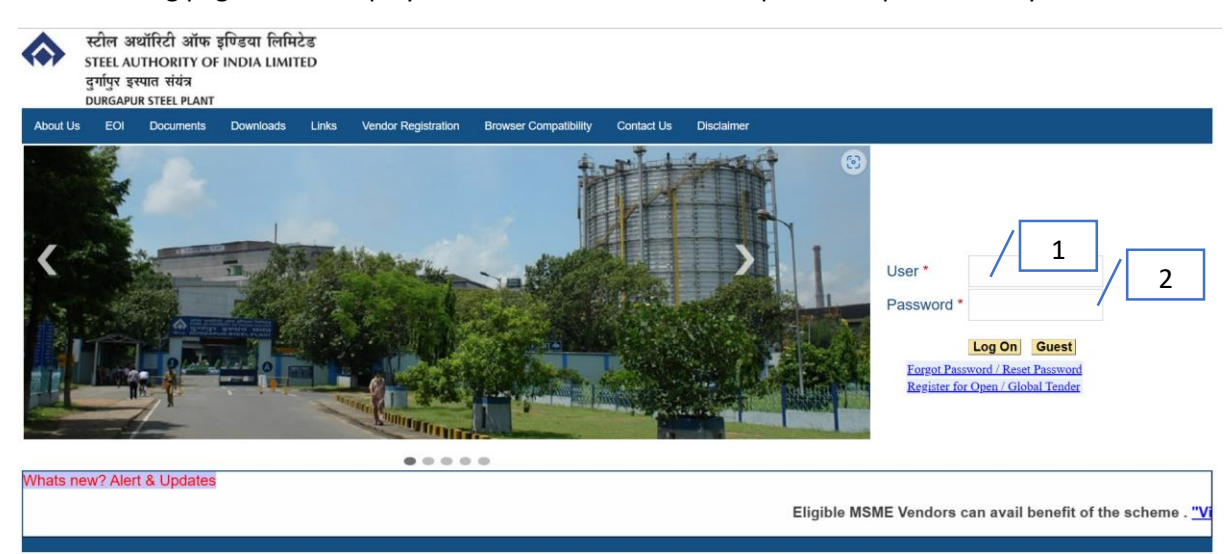

#### Remarks:

- 1. User: 10 Digit code Which Uniquely identifies an arranger.
- 2. Password : An initial Password has been provided system will prompt for changing the same

Press on Logon Button.

Please note that password will be locked after 5 failed attempts. For resetting password click on "Forgot Password/Reset Password" link. For further assistance please contact the DSP PF Trust officer who has issued the tender. Part 2: View RFx and Bid submission (Create Response)

# On Successful Login the following page will be displayed

| List of Tenders issued By DSP PF Trust                                                                                                    |                    |        |               |                |          |  |  |  |  |  |  |  |  |  |
|----------------------------------------------------------------------------------------------------|--------------------|--------|---------------|----------------|----------|--|--|--|--|--|--|--|--|--|
| RFx Number:       0       To       Image: second second |                    |        |               |                |          |  |  |  |  |  |  |  |  |  |
| 🚯 Search 🗿 Refresh                                                                                                    | ⊕ search 👩 Refresh |        |               |                |          |  |  |  |  |  |  |  |  |  |
| RFx No                                                                                                    | PF Bid No          | Status | Bid Sub.Dead. | Bid sub. dead. |          |  |  |  |  |  |  |  |  |  |
|                                                                                                    |                    |        |               |                |          |  |  |  |  |  |  |  |  |  |
|                                                                                                    |                    |        |               |                |          |  |  |  |  |  |  |  |  |  |
|                                                                                                    |                    |        |               |                |          |  |  |  |  |  |  |  |  |  |
|                                                                                                    |                    |        |               |                |          |  |  |  |  |  |  |  |  |  |
|                                                                                                    |                    |        |               |                |          |  |  |  |  |  |  |  |  |  |
|                                                                                                    |                    |        |               |                |          |  |  |  |  |  |  |  |  |  |
|                                                                                                    |                    |        |               |                |          |  |  |  |  |  |  |  |  |  |
|                                                                                                    |                    |        |               |                |          |  |  |  |  |  |  |  |  |  |
|                                                                                                    |                    |        |               |                |          |  |  |  |  |  |  |  |  |  |
|                                                                                                    |                    |        |               |                |          |  |  |  |  |  |  |  |  |  |
|                                                                                                    |                    |        |               |                |          |  |  |  |  |  |  |  |  |  |
|                                                                                                    |                    |        |               |                |          |  |  |  |  |  |  |  |  |  |
|                                                                                                    |                    |        |               |                |          |  |  |  |  |  |  |  |  |  |
|                                                                                                    |                    |        |               |                | <b>T</b> |  |  |  |  |  |  |  |  |  |

Click on Records can be filtered based Rfx No, Submission Deadline and Response Number.

RFx Number is the Tender No issued by DSP-PF Trust and Response Number is Arrangers offer number. Submission Deadline is the end date and Time of the Tender.

The Tenders Issued will be displayed on descending order of submission deadline.

| 🗋 Create Response 🚯 Search 🛐 Refresh |           |           |               |                |
|--------------------------------------|-----------|-----------|---------------|----------------|
| RFx No                               | PF Bid No | Status    | Bid Sub.Dead. | Bid sub. dead. |
| 8100002550                           |           |           | 31.05.2023    | 14:00:00       |
| <u>8100002548</u>                    | 100000005 | SAVED     | 25.05.2023    | 11:00:00       |
| <u>8100002547</u>                    |           |           | 22.05.2023    | 14:00:00       |
| 8100002546                           | 100000003 | SUBMITTED | 20.05.2023    | 12:10:00       |
| <u>8100002543</u>                    | 100000001 | SUBMITTED | 19.05.2023    | 14:00:00       |
| 8100002540                           |           |           | 18.05.2023    | 14:00:00       |
| 8100002539                           |           |           | 18.05.2023    | 14:00:00       |
| 8100002535                           |           |           | 15.05.2023    | 11:00:00       |
| <u>8100002512</u>                    |           |           | 04.05.2023    | 14:00:00       |
| 8100002503                           |           |           | 29.04.2023    | 14:00:00       |
|                                      |           |           |               |                |

Select The Row for which offer has to be submitted, Create Response Button will be visible if response has not been created or Submission date and time is yet to expire. The following page shall be displayed.

|                                         | Quotation By Arrangers for DSB-DE Trust                                                                                                |                   |                       |          |            |             |           |                 |         |                |           |          |                 |                                                                              |                                         |                                                                                                    |                   |                                |             |        |  |  |  |  |  |
|-----------------------------------------|----------------------------------------------------------------------------------------------------|-------------------|-----------------------|----------|------------|-------------|-----------|-----------------|---------|----------------|-----------|----------|-----------------|------------------------------------------------------------------------------|-----------------------------------------|----------------------------------------------------------------------------------------------------|-------------------|--------------------------------|-------------|--------|--|--|--|--|--|
| Quotat                                  |                                                                                                    |                   |                       |          |            |             |           |                 |         |                |           |          |                 |                                                                              |                                         |                                                                                                    |                   |                                |             |        |  |  |  |  |  |
|                                         |                                                                                                    |                   |                       |          |            |             |           |                 |         |                |           |          |                 |                                                                              |                                         |                                                                                                    |                   |                                |             |        |  |  |  |  |  |
|                                         |                                                                                                    |                   |                       |          |            |             |           |                 |         |                |           |          |                 |                                                                              |                                         |                                                                                                    |                   |                                |             |        |  |  |  |  |  |
|                                         |                                                                                                    |                   |                       |          |            |             |           |                 |         |                |           |          |                 |                                                                              |                                         |                                                                                                    |                   |                                |             |        |  |  |  |  |  |
|                                         |                                                                                                    |                   |                       |          |            |             |           |                 |         |                |           |          |                 |                                                                              |                                         |                                                                                                    |                   |                                |             |        |  |  |  |  |  |
|                                         | ction                                                                                                    |                   |                       |          |            |             |           |                 |         |                |           |          |                 |                                                                              |                                         |                                                                                                    |                   |                                |             |        |  |  |  |  |  |
| REx Number                              | 810000                                                                                                    | 2550 Descript     |                       | 01 29 05 | 2023 20:13 |             | Bid Nu    | mber            | Ven     | dor Name: DSP  |           | )P       |                 | Submission F                                                                 | eadline: 31.05                          | 5 2023 14:00:00                                                                                                    |                   |                                |             |        |  |  |  |  |  |
| Na X Number.                            | ex number:  et/coudu2000  uescription:  ues/meximum 2/2013  eta number:  ues/meximum 2/2012  uescription:  ues/meximum 2/2013  14/00/0 |                   |                       |          |            |             |           |                 |         |                |           |          |                 |                                                                              |                                         |                                                                                                    |                   |                                |             |        |  |  |  |  |  |
| Status:                                 |                                                                                                    |                   |                       |          |            |             |           |                 |         |                |           |          |                 |                                                                              |                                         |                                                                                                    |                   |                                |             |        |  |  |  |  |  |
|                                         | on                                                                                                    |                   |                       |          |            |             |           |                 |         |                |           |          |                 |                                                                              |                                         |                                                                                                    |                   |                                |             |        |  |  |  |  |  |
|                                         |                                                                                                    |                   |                       |          |            |             |           |                 |         |                |           |          |                 |                                                                              |                                         |                                                                                                    |                   |                                |             |        |  |  |  |  |  |
| 🖓 Add Row                               | / 📃 De                                                                                                    | elete Row 🛛 🔛 Sav | o Cubmit              | P Drint  |            |             |           |                 |         |                |           |          |                 |                                                                              |                                         |                                                                                                    |                   |                                |             |        |  |  |  |  |  |
|                                         |                                                                                                    |                   | e oggisubilik         | G        |            |             |           |                 |         |                |           |          |                 |                                                                              |                                         |                                                                                                    |                   |                                |             |        |  |  |  |  |  |
| Item De                                 | eletion                                                                                                    | ISIN YTM          | Price(F               | ts) Type | Securities | Coupon Rate | e Rating1 | Rating Agency1  | Rating2 | Rating Agency2 | Bond Type | Maturity | Put/Call Option | Option Date                                                                  | Face Value (Rs)                         | Acrued Int Days (In                                                                                                    | YTC               | Quantum Offered(In R           | No. Of Days | Remark |  |  |  |  |  |
| Item De                                 | eletion                                                                                                    | ISIN YTM          | Price(F<br>0.0000 0.0 | ts) Type | Securities | Coupon Rate | e Rating1 | Rating Agency1  | Rating2 | Rating Agency2 | Bond Type | Maturity | Put/Call Option | Option Date I                                                                | Face Value (Rs)<br>0.00                 | Acrued Int Days (In 0000000000                                                                                                    | YTC<br>0.0        | Quantum Offered(In R<br>0.0000 | No. Of Days | Remark |  |  |  |  |  |
| Item De                                 | eletion                                                                                                    | ISIN YTM          | Price(F<br>0.0000 0.0 | ts) Type | Securities | Coupon Rate | e Rating1 | Rating Agency1  | Rating2 | Rating Agency2 | Bond Type | Maturity | Put/Call Option | Option Date f                                                                | Face Value (Rs)<br>0.00                 | Acrued Int Days (In<br>0 000000000                                                                                                    | YTC<br>0.0        | Quantum Offered(In R<br>0.0000 | No. Of Days | Remark |  |  |  |  |  |
| Item De                                 | eletion                                                                                                    | ISIN YTM          | Price(F               | ts) Type | Securities | Coupon Rate | e Rating1 | Rating Agency1  | Rating2 | Rating Agency2 | Bond Type | Maturity | Put/Call Option | Option Date F                                                                | Face Value (Rs)<br>0.00                 | Acrued Int Days (In<br>0 000000000                                                                                                    | YTC<br>0.0        | Quantum Offered(In R<br>0.0000 | No. Of Days | Remark |  |  |  |  |  |
| Item De                                 | eletion                                                                                                    | ISIN YTM          | Price(F<br>0.0000 0.0 | ts) Type | Securities | Coupon Rate | e Rating1 | Rating Agency1  | Rating2 | Rating Agency2 | Bond Type | Maturity | Put/Call Option | Option Date f                                                                | Face Value (Rs)<br>0.0                  | Acrued Int Days (In<br>0 000000000                                                                                                    | YTC<br>0.0        | Quantum Offered(In R<br>0.0000 | No. Of Days | Remark |  |  |  |  |  |
| Item De                                 | eletion                                                                                                    | ISIN YTM          | Price(F               | ts) Type | Securities | Coupon Rate | e Rating1 | Rating Agency1  | Rating2 | Rating Agency2 | Bond Type | Maturity | Put/Call Option | Option Date                                                                  | Face Value (Rs)<br>0.0                  | Acrued Int Days (In<br>0 000000000                                                                                                    | YTC<br>0.0        | Quantum Offered(In R<br>0.0000 | No. Of Days | Remart |  |  |  |  |  |
| 00                                      | eletion                                                                                                    | ISIN YTM          | Price(F<br>0.0000 0.0 | ts) Type | Securities | Coupon Rate | Rating1   | Rating Agency1  | Rating2 | Rating Agency2 | Bond Type | Maturity | Put/Call Option | Option Date R                                                                | Face Value (Rs)<br>0.00                 | Acrued Int Days (In<br>0 000000000                                                                                                    | УТС<br>0.0        | Quantum Offered(In R<br>0.0000 | No. Of Days | Reman  |  |  |  |  |  |
| 1tem De                                 | eletion                                                                                                    | ISIN YTM          | Price(F<br>0.0000 0.0 | ts) Type | Securities | Coupon Rate | Rating1   | Rating Agency1  | Rating2 | Rating Agency2 | Bond Type | Maturity | Put/Call Option | Option Date R                                                                | Face Value (Rs)<br>0.00                 | Acrued Int Days (In<br>0 000000000                                                                                                    | YTC<br>0.0        | Quantum Offered(In R<br>0.0000 | No. Of Days | Remark |  |  |  |  |  |
| Item De                                 | letion                                                                                                    | ISIN YTM          | Price(F               | is) Type | Securities | Coupon Rate | Rating1   | Rating Agency1  | Rating2 | Rating Agency2 | Bond Type | Maturity | Put/Call Option | Option Date R                                                                | Face Value (Rs)                         | Acrued Int Days (In<br>0 000000000                                                                                                    | YTC<br>0.0        | Quantum Offered(In R           | No. Of Days | Remark |  |  |  |  |  |
| Item De                                 | Is Item: 0                                                                                                    | ISIN YTM          | Price(F               | is) Type | Securities | Coupon Rate | Rating1   | Rating Agency1  | Rating2 | Rating Agency2 | Bond Type | Maturity | Put/Call Option | Option Date R                                                                | Face Value (Rs)<br>0.00                 | 0 000000000                                                                                                    | <u>чтс</u><br>0.0 | Quantum Offered(in R<br>0.0000 | No. Of Days | Remart |  |  |  |  |  |
| Item De<br>00                           | Is<br>Item: 0<br>Type: _                                                                                                    | ISIN YTM          | Price(F               | is) Type | Securities | Coupon Rate | Rating1   | Rating Agency1  | Rating2 | Rating Agency2 | Bond Type | Maturity | Put/Call Option | Option Date F                                                                | Eace Value (Rs)<br>0.00                 | 0.0000                                                                                                    | <u>үтс</u><br>0.0 | Quantum Offered(in R<br>0.0000 | No. Of Days | Remark |  |  |  |  |  |
| Item De O O Item Detail I T Rating Agen | Is<br>Item: 0<br>Type: 0                                                                                                    |                   | Price(F               | is) Type | Securities | Coupon Rak  | Rating1   | Rating Agency1  | Rating2 | Rating Agency2 | Bond Type | Maturity | Put/Call Option | Option Date of Price Rating Bond Typ                                         | Eace Value (Rs) 0.00                    | Acrued Int Days (In Days (In Days  | <u>үтс</u><br>0.0 | Quantum Offered(in R<br>0.0000 | No. Of Days | Remark |  |  |  |  |  |
| Item De<br>00                           | Is<br>Item: 0<br>Type: 0<br>Type: 0<br>urity: 0                                                                                        |                   | Price(F               | is) Type | Securities | Coupon Rate | Rating1   | Rating Agency 1 | Rating2 | Rating Agency2 | Bond Type | Maturity | Put/Call Option | Option Date II                                                               | Face Value (Rs)         0.00         e: | Acrued Int Days (In     Deconcorrection of the second of the second | <b>УТС</b><br>0.0 | Quantum Offered(in R<br>0.0000 | No. Of Days | Remark |  |  |  |  |  |
| Item Detail                             | Is<br>Item: 0<br>Type:<br>ncy1:<br>urity:<br>s(In: 0<br>ency:                                                                          |                   | Price(F               | (s) Type | Securities | Coupon Rati | Rating1   | Rating Agency1  | Rating2 | Rating Agency2 | Bond Type | Maturity | Put/Call Option | Option Date I<br>Price<br>Rating<br>Bond Typ<br>Face Value (Rs<br>No. Of Day | e:                                      | 0 0000000000<br>0 0000000000<br>0 000000000<br>0 00000<br>0 0000                                                                                                    | YTC<br>0.0        | Quantum Offered(in R<br>0.0000 | No. Of Days | Remark |  |  |  |  |  |

System will validate the entries and error will be displayed at the time of saving unless all the errors are removed system will not allow to save data. **Saved data can be modified Till the same has not been submitted. Once Submitted Records cannot be modified any further.** Only Submitted Records will be considered for Investment. **Saved Records will not be available for Tender Opening** 

# **Quotation By Arrangers for DSP-PF Trust**

- Line No: 000000002 Quantum offered is Mandatory
- Line No: 000000002 Last IP Date is Mandatory
- Line No: 000000002 Frequency is Mandatory
- Line No: 000000002 ISIN is Mandatory
- Line No: 000000002 No. Of Days is Mandatory

## On Selection of Row Data is displayed in detail

| 00              | TESTI.        | . 11.0000 | 10.0000 | G 🔻 | SECURI     | 0.0           | 0 🔻     |        | • • | · ·       | -             | <b>.</b> |                | 0.00 | 000000000 | 0.0 | 0.000 | ) | * |
|-----------------|---------------|-----------|---------|-----|------------|---------------|---------|--------|-----|-----------|---------------|----------|----------------|------|-----------|-----|-------|---|---|
|                 |               |           |         |     |            |               |         |        |     |           |               |          |                |      |           |     |       |   |   |
|                 |               |           |         |     |            |               |         |        |     |           |               |          |                |      |           |     |       |   |   |
|                 |               |           |         |     |            |               |         |        |     |           |               |          |                |      |           |     |       |   |   |
|                 |               |           |         |     |            |               |         |        |     |           |               |          |                |      |           |     |       |   |   |
| _               |               |           |         | -   |            |               |         |        |     |           |               |          |                |      |           |     |       |   | - |
| 👻 Item Detail   | is            |           |         |     |            |               |         |        |     |           |               |          |                |      |           |     |       |   |   |
|                 | Item: 000000  | 0002      |         |     |            | ISIN: TES     | TISIN   | _      |     |           | YTM:          | 11.0000  | Prk            | e:   | 10.0000   |     |       |   |   |
| 1               | Type: GOI BC  | ND 💌      |         |     | Sec        | curities: SEC | URITIES |        |     | Co        | upon Rate:    | 0.00     | Rating         | r1:  | •         |     |       |   |   |
| Rating Ager     | ncy1:         | Y         |         |     | R          | tating2:      |         | *      |     | Ratir     | ig Agency2:   | ¥        | Bond Typ       | ю:   | *         |     |       |   |   |
| Mat             | urity:        |           |         |     | Put/Call ( | Option:       |         | -      |     | C         | Option Date:  | 1        | Face Value (R: | s):  | 0.00      |     |       |   |   |
| Acrued Int Days | s (In: 000000 | 0000      |         |     | Last       | YTC:          |         | 0.0000 |     | Quantum C | Iffered(In R: | 0.0000   | No. Of Day     | /S:  |           |     |       |   |   |
| Rem             | arks:         |           |         |     | Lastin     | - Date.       |         | 92     |     |           |               |          |                |      |           |     |       |   |   |
|                 |               |           |         |     |            |               |         |        |     |           |               |          |                |      |           |     |       |   |   |
|                 |               |           |         |     |            |               |         |        |     |           |               |          |                |      |           |     |       |   |   |

As a Practise Data should be saved.

In a Bid multiple securities can be added by pressing

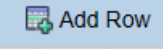

button, for deleting a row

button has to be used. Provision of Printing is also available to the bidders.

By pressing on the Submit button Offers can be submitted to DSP-PF Trust Once Submitted , The Bids will be in Display Mode no further modifications shall be possible.